## Alihankkijoiden kirjausten tarkastaminen ja hyväksyntä

Käydään läpi alihankkijoiden kirjausten tarkastaminen ja hyväksyntä.

- 1. Työaikarivit-painikkeen takaa löytyvät omat kirjaukset.
- 2. Vihreät päivät ovat jo hyväksytty viimeiseen vaiheeseen, työnjohto on tarkastanut ja lukinnut ne. Näihin ei enää pääse käsiksi.
- 3. Oranssit päivät on tarkastettu itse ja hyväksytty ensimmäiseen vaiheeseen.
- 4. Vaaleanpunaiset kirjaukset vaativat vielä oman hyväksynnän.

## Työajan uloskirjausvaihe:

- Työajan uloskirjausvaiheessa on pieni viive, 15-30 minuuttia.
- Hyvä sääntö on tarkastaa omat kirjaukset seuraavana päivänä tai saman päivän iltana, jotta päivän viimeisin kirjaus ehtii muodostua.
- Tarkastaminen kannattaa tehdä maltilla.

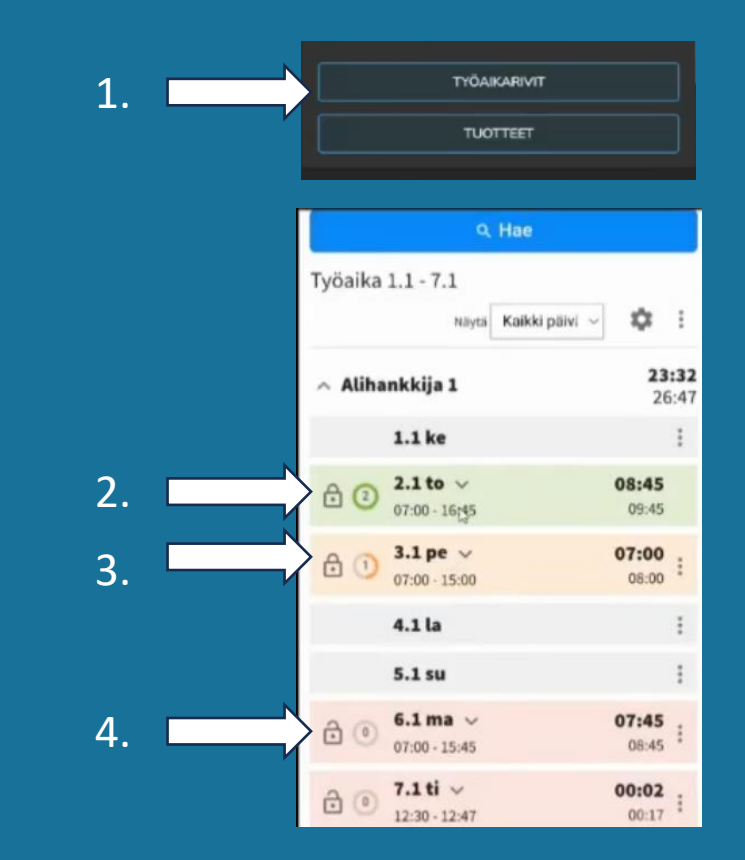

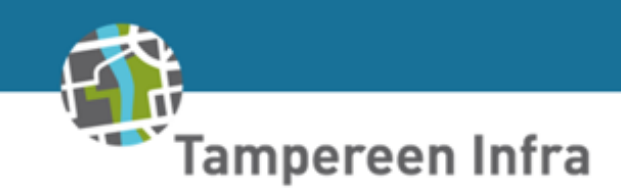

## Päivän kirjausten tarkastaminen:

- 1. Päivän kirjaukset saa auki painamalla rivistä.
- 2. Näkyvissä ovat kaikki kirjaukset, myös tauot.
- 3. Päivällä pitäisi näkyä kaksi 15 minuutin taukoa tai yksi pidempi puolen tunnin tauko.
- Päivän hyväksyntä ja korjaukset:
- 4. Jos kaikki päivässä on kunnossa, päivä hyväksytään lukon kuvasta ensimmäiseen vaiheeseen, jolloin työnjohto voi hyväksyä sen.
- 5. Jos päivälle tarvitsee tehdä korjauksia, esimerkiksi virheellinen työaika, se voidaan muokata riviä painamalla.
- 6. Työaikaa pääsee muokkaamaan rivi kerrallaan. Kun riviä painaa avautuu kuvan 7 mukainen näkymä.
- 7. Myös virheelliset työmaat, litterat tai puuttuvat tuotekirjat voidaan muokata tässä vaiheessa.
- 8. Korjaukset tallennetaan ja päivä hyväksytään lukon kuvasta.

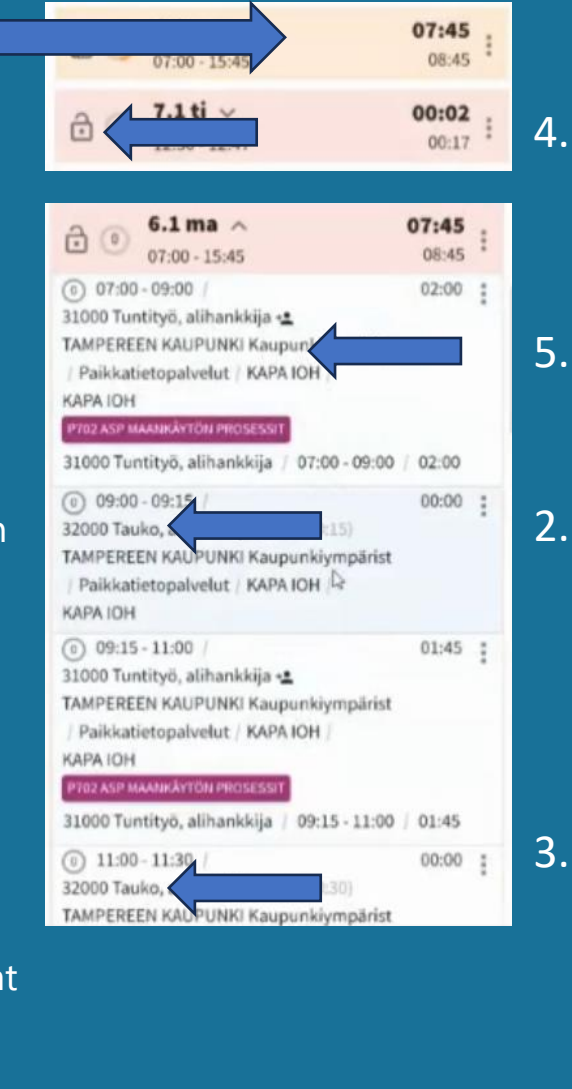

| ,          |                |               |             |     |   |
|------------|----------------|---------------|-------------|-----|---|
| ¢          | TYOAIKAR       |               | KAUS        |     |   |
| Aikaväli   |                |               |             |     |   |
| Alkaa      |                |               |             |     |   |
| 06         | 5.01.2025      | ~             | 14:15       | 0   |   |
| Lopp       | uu             |               |             |     |   |
| 06         | 5.01.2025      | ~             | 15:00       | 0   | 1 |
| Kabd       | an Xivi        |               |             |     |   |
| Kond<br>06 | epaiva         | ~             | Þ           |     | 1 |
|            | 1.01.2023      | Ť             |             |     |   |
| Tanahtuu   | matuumal       |               |             |     |   |
| 31000      | Tuntitvö, alih | hankkija      |             | *   |   |
| Asiakas    |                |               |             |     |   |
| ТАМР       | EREEN KAUPU    | UNKI Kaupur   | ikiympärist | x * |   |
| Seuranta   | kohde          |               |             |     |   |
| Paikka     | atietopalvelut | t / KAPA IOH  | / KAPA IOH  | x * |   |
| Littera    |                |               |             |     |   |
| P702 a     | asp maankäyl   | tön prosessit | t           | х х |   |
|            |                |               |             |     |   |
| Lisä       | rivit          |               |             | Đ   |   |
| Tuot       | ekirjauks      | et            |             | E   |   |
| Korv       | aukset         |               |             | Đ   |   |
|            | т              | ALLEN         | NA          |     |   |
|            |                |               |             |     | 4 |

Tampereen Infra